## Please follow the steps given below to register yourself in Approved Vendor List of IFFCO-

- 1. Please visit our website <u>https://www.iffcoindia.com</u> and click on Vendor Registration Link as shown in below image or go to URL https://vendreg.iffco.coop/
- 2. Now Click on Vendor Registration Link given on Left side of home page as shown below-

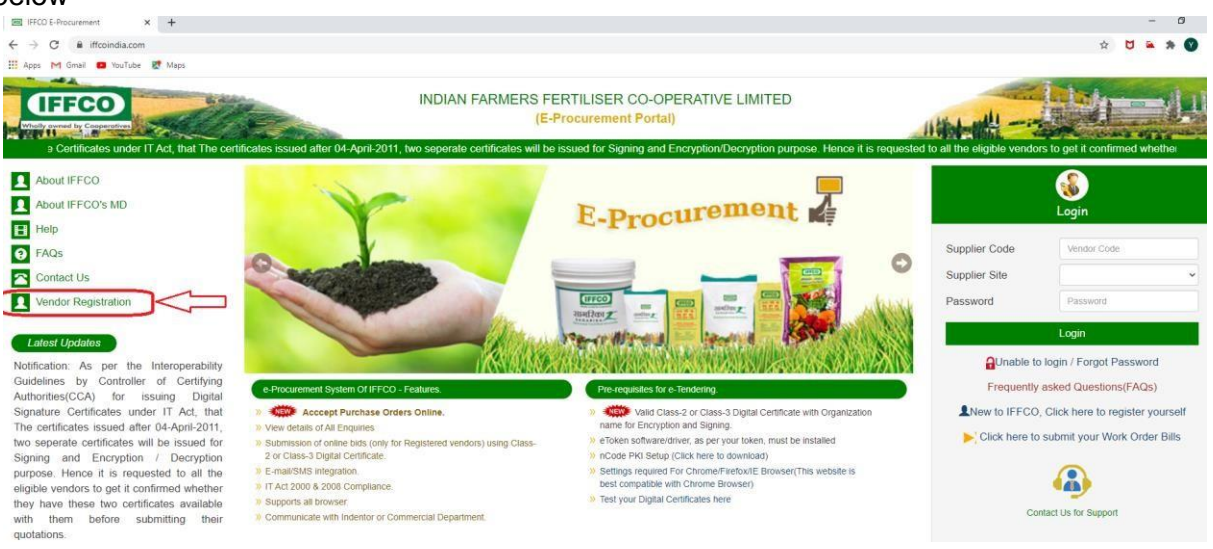

## 3. You will be landed to Supplier Registration Portal of IFFCO.

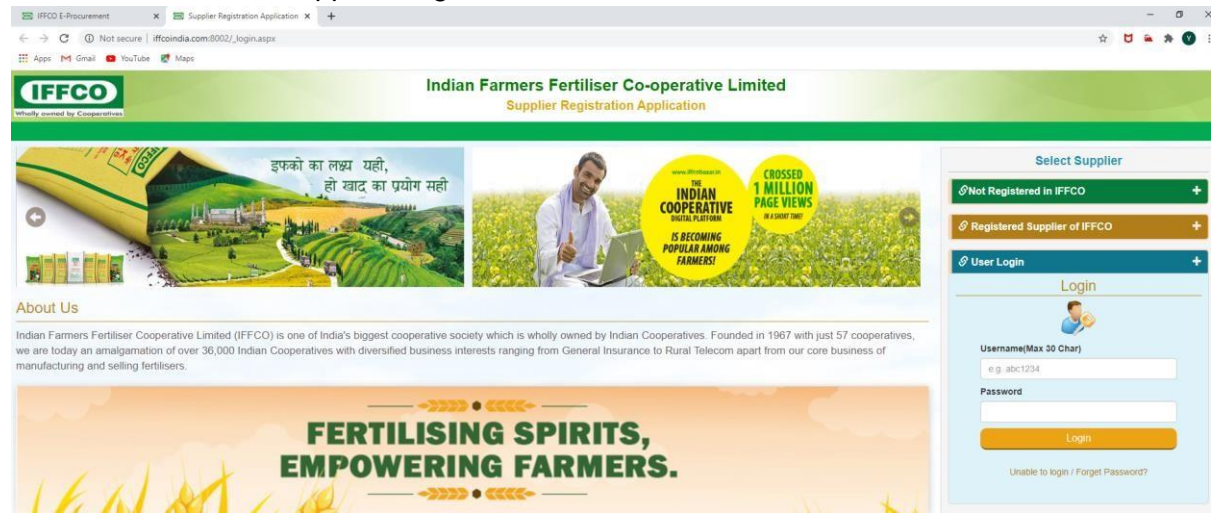

4. (a) Now If you are not Registered Supplier of IFFCO Then Click on "Not Registered in IFFCO" Link and click on button as shown below –

![](_page_1_Picture_1.jpeg)

(b) Now in the Landing page create your account by entering the details as shown below and click on Register Button after OTP Validation.

Note: Please read the instructions carefully before submitting your application.

| New Supplier Registration Form                                                                                                    |                                                                                                    |                                                               |             |         |  |  |  |  |
|----------------------------------------------------------------------------------------------------|----------------------------------------------------------------------------------------------------|---------------------------------------------------------------|-------------|---------|--|--|--|--|
| Important Instructions:<br>1. Create your account by filling up the below for<br>2. Your Userid can be any alphanumeric combins<br>3. Your password must be any alphanumeric con<br>4. Login from the login screen of this portal to su<br>5. After succesfull submission of application you<br>6. Your application will be reviewd by Committee<br>Note:<br>By merely submitting your application through thi | m.<br>ation upto (Max 20 characters).<br>nbination beween 8 to 15 characters.<br>bmit complete application form alongwith all<br>will be notified through email/SMS.<br>and will be notified to you incase of any issu<br>is website does not guarantee you to be part | the valid documents.<br>ie.<br>t of our e-Procurement Portal. |             |         |  |  |  |  |
| Username *                                                                                                    | yks123456                                                                                                    | Pin Code *                                                    | 110019      | Search  |  |  |  |  |
| Password *                                                                                                    |                                                                                                    | Country *                                                     | INDIA       | ~       |  |  |  |  |
| Confirm Password *                                                                                                    |                                                                                                    | State *                                                       | DELHI       | ~       |  |  |  |  |
| Location *                                                                                                    | NEW DELHI                                                                                                    | City *                                                        | South Delhi | ~       |  |  |  |  |
| PAN*                                                                                                    | ABCDE1234F                                                                                                    | Post Office Name                                              | Nehru Place | ~       |  |  |  |  |
| E-mail*                                                                                                    | yksakhre@iffco.in                                                                                                    | Mobile No*                                                    | 8527871515  | Get OTP |  |  |  |  |
| Enter OTP*                                                                                                    |                                                                                                    |                                                               |             |         |  |  |  |  |
|                                                                                                    |                                                                                                    | gisler Reset Go to Login                                      |             |         |  |  |  |  |

5. Now go to login page by clicking on "Go to Login" Button and Login using Username and Password generated in steps 4(b).

![](_page_2_Picture_0.jpeg)

6. Click on continue button as shown below-

| IFFCO<br>In yourded by Cooperatives Supplier Registration Application                                                                                                    |                                                                                                    |                        |            |               |  |  |  |  |  |
|----------------------------------------------------------------------------------------------------|----------------------------------------------------------------------------------------------------|------------------------|------------|---------------|--|--|--|--|--|
|                                                                                                    |                                                                                                    |                        |            |               |  |  |  |  |  |
| □Instrucations                                                                                                    | 5                                                                                                    | □Approval Notification | Feedback   | Clarification |  |  |  |  |  |
|                                                                                                    |                                                                                                    |                        | instrucati | ons           |  |  |  |  |  |
| All columns in the Regist     Separate sheet may plea     Separate sheet may plea     Attachment of all requirer     Kindly Note Maximum siz     Please ensure that all the | <ul> <li>All columns in the Registration Form are to be filled up. If any column is not applicable, 'NIL' may be indicated. If any column is not relevant, 'Not Applicable' may be indicated.</li> <li>Separate sheet may please be attached of rom yother information not provided in the Registration Form.</li> <li>Attachment of all required enclosures and filling up the list of enclosures may please be ensured.</li> <li>Kindly Note Maximum size of an attachment should not exceed 3MB and the total size of attachments allowed per application is 15MB.</li> <li>Please ensure that all the information and enclosures submitted by you are correct.</li> </ul> |                        |            |               |  |  |  |  |  |
| Note: 1. Please do not subr<br>2. Please do not write                                                                                                    | Note: 1. Please do not submit your details in this portal if you are already Registered Supplier in any Unit of IFFCO.<br>2. Please do not write email directly to any IFFCO Officials. You can submit your clarifications along with attachment if any, through the option given in Home Page.                                                                                                    |                        |            |               |  |  |  |  |  |
|                                                                                                    | Location: * NEW DELHI 		 Continue                                                                                                    |                        |            |               |  |  |  |  |  |

7. Now enter the Registered Company Name and select the Supplier Category Type and enter the rest details as shown below-

**Note**: If you are applying for Handling and Transportation of Fertiliser then select "H&T Contractor" in the Supplier Category Type.

| IFFCO E-Procurement                | × IFFCO E-Procurement                     | × +                                        |                         |                     |                                    |                        |                   |
|------------------------------------|-------------------------------------------|--------------------------------------------|-------------------------|---------------------|------------------------------------|------------------------|-------------------|
| → C ③ Not secu                     | ire   iffcoindia.com:8002/SupplierDetail: | s.aspx                                     |                         |                     |                                    |                        |                   |
| Apps M Gmail 🔹 You                 | Tube 🛃 Maps                               |                                            |                         |                     |                                    |                        |                   |
| IFFCO<br>Ity owned by Cooperatives |                                           | Supplier I                                 | Registration App        | olication           |                                    |                        |                   |
| E Home E Help                      |                                           |                                            |                         |                     | -                                  |                        |                   |
| pplication Status.                 | Current Location: (NEW DELHI)             |                                            |                         |                     | (                                  | Update Sign Up Details | Change Locatio    |
| upplier Details Conta              | act Details Appply for Category           | Tax Details Service Reg. Details Financial | Details Banking Details | Reg. with Other Com | pany Details Certification Details | Enclosures Fina        | I Submission      |
|                                    |                                           |                                            |                         |                     |                                    |                        | Save              |
| Supplier Details                   |                                           |                                            |                         |                     |                                    |                        |                   |
| Supplier Name *                    | ABC PVT LTD                               | Nature Of Bussiness                        | -SELECT-                | *                   | Supplier Category Type*            | Authorized Dealer/     | Channel Partner 👻 |
| PAN No*                            | ABCDE1234G                                | MSME Type                                  | -SELECT-                | *                   | TDS Supplier Type                  | Individual-IND         |                   |
| Address Details                    |                                           |                                            |                         |                     |                                    |                        |                   |
| Location                           | NEW DELHI                                 | Address Line 3                             |                         |                     | Country                            | INDIA                  | ~                 |
| Address Line 1 *                   | nehru place                               | Address Line 4                             | Alaknanda               |                     | State                              | DELHI                  | *                 |
| Address Line 2                     |                                           | Pin Code                                   | 110019                  |                     | City                               | South Delhi            | ~                 |
|                                    |                                           |                                            |                         |                     |                                    |                        |                   |
| Communication Details              |                                           |                                            |                         |                     |                                    |                        |                   |
| Mobile No *                        | +91 8527871515                            | LandLine                                   | ISD ST                  | 1                   | Phone No.                          | Ext.                   |                   |
| Supplier E-Mail*                   | yksakhre@iffco.in                         | Alternate Landline                         | 9.                      | 1                   |                                    | Alternate Ext No.      |                   |
| Supplier Website                   |                                           | Fax No                                     | 9.                      | 1                   |                                    | Digital Key            | No 👻              |

8. Now click on "Contact Details" Tab and enter your contacts by clicking on Add Contacts Button.

| IFFCO E-Procurement X IFFCO E-Procurement               | × +                                |                                                 |                                           |                                           | - 0                  | ×  |
|---------------------------------------------------------|------------------------------------|-------------------------------------------------|-------------------------------------------|-------------------------------------------|----------------------|----|
| ← → C ▲ Not secure   iffcoindia.com:8002/AddContactDet: | alis.aspx                          |                                                 |                                           |                                           | A O                  |    |
| (IFFCO)                                                 | Sup                                | plier Registration Application                  |                                           |                                           | Welcome<br>yks123    |    |
| E Home E Help                                           |                                    |                                                 |                                           |                                           | Logout               |    |
| Application Status Draft Current Location: NEW DELH     |                                    |                                                 |                                           | OUpdate Sign Up Details     OChange Locat | on + Add New Locatio | m) |
| Supplier Details Contact Details Appply for Category    | Tax Details Service Reg. Details F | Financial Details Banking Details Reg. with Ot  | her Company Details Certification Details | s Enclosures Final Submission             |                      |    |
|                                                         |                                    | Add Contact Details                             |                                           |                                           |                      | ٦  |
|                                                         |                                    |                                                 |                                           |                                           |                      |    |
|                                                         |                                    |                                                 | Save Return To Cont                       | act List                                  |                      |    |
|                                                         | Title *                            | Frist Name                                      | VOCESH                                    | 1                                         |                      |    |
| Alida                                                   | Nama                               | i art Nama                                      |                                           | J<br>7                                    |                      |    |
| Mildov .                                                | KUMAR                              | Last Name                                       | SAKHRE                                    |                                           |                      |    |
| Mobile<br>eg. 9999999999 (10                            | e No * 8527871515<br>digits)       | E-mail                                          | yksakhre@iffco.in                         | ]                                         |                      |    |
| Alternate                                               | Name                               | Alternate Mobile N<br>eg. 9999999999 (10 digits | o<br>6)                                   | ]                                         |                      |    |
| Alternate E                                             | E-mail                             | Alternate Mobile No                             | 2                                         | ]                                         |                      |    |
| en 01142592728.(12)                                     | ndline<br>digits)                  | Alternate Landlin<br>en 01142592728 (12 dinih   | •                                         | 1                                         |                      |    |
|                                                         |                                    |                                                 |                                           |                                           |                      |    |
| 2                                                       |                                    |                                                 |                                           |                                           |                      | -  |
|                                                         |                                    |                                                 |                                           |                                           |                      |    |
|                                                         |                                    |                                                 |                                           |                                           |                      |    |
|                                                         |                                    |                                                 |                                           |                                           |                      |    |
|                                                         |                                    |                                                 |                                           |                                           |                      |    |
|                                                         |                                    |                                                 |                                           |                                           |                      |    |

^ ╦ 🔹 d× 1403 □

9. Now Click on "Apply Category" Tab and select the Category from the list in which you want to register yourself.

# # 🟦 🔈 # 🕋 6 📴 4] 🕅 4] 12 💽 🙁 📀 😕 🚳

Note: Please select one category at a time and submit all the details of that category and upload the copy of highest value Purchase Order/Work Order/Contract issued to you by any Organization/Institution.

| Cent 1                                                                                      | IFFCU E-Procurement X 2ml IFFCU                                                                                                    | E-Procurement × +                                                                                                    |                                                                                                    |                                                                                                    |                                                                            | - 5                                                        |
|---------------------------------------------------------------------------------------------|----------------------------------------------------------------------------------------------------|----------------------------------------------------------------------------------------------------|----------------------------------------------------------------------------------------------------|----------------------------------------------------------------------------------------------------|----------------------------------------------------------------------------|------------------------------------------------------------|
| 4                                                                                           | C A Not secure iffcoindia.com                                                                                                    | 8002/CategoryDetails.aspx                                                                                                    |                                                                                                    |                                                                                                    |                                                                            | ģ 💆 🌥 🇯 😗                                                  |
| III A                                                                                       | spps M Gmail 🙁 YouTube 閣 Maps                                                                                                    |                                                                                                    |                                                                                                    |                                                                                                    |                                                                            |                                                            |
| Whally                                                                                      | FFCO<br>owned by Cooperatives                                                                                                    |                                                                                                    | Supplier Registra                                                                                                    | ation Application                                                                                                    |                                                                            | Welcome<br>yks123                                          |
| 0                                                                                           | Home 🛛 Help                                                                                                    |                                                                                                    |                                                                                                    |                                                                                                    |                                                                            | E Logout                                                   |
| Appl                                                                                        | lication Status: Draft Current Location                                                                                                    | NEW DELHI                                                                                                    |                                                                                                    |                                                                                                    | 0                                                                          | Update Sign Up Details CChange Location + Add New Location |
| Sup                                                                                         | oplier Details Contact Details App                                                                                                    | ply for Category Tax Details Servic                                                                                                    | e Reg. Details Financial Details Br                                                                                                    | anking Details Reg. with Oth                                                                                                    | er Company Details Certification Details                                   | Enclosures Final Submission                                |
|                                                                                             |                                                                                                    |                                                                                                    | To Apply for Addition                                                                                                    | al Categories Select from list sho                                                                                                | wn below                                                                   |                                                            |
| Disci                                                                                       | pline Code* IT-IT Services                                                                                                    | ~ Category                                                                                                    | Search for                                                                                                    | Search                                                                                                    |                                                                            |                                                            |
|                                                                                             |                                                                                                    |                                                                                                    |                                                                                                    |                                                                                                    |                                                                            |                                                            |
|                                                                                             | DISCIPLINE DESC                                                                                                    | SUPP CAT CODE                                                                                                    | SUPP CAT DESC                                                                                                    |                                                                                                    |                                                                            |                                                            |
|                                                                                             | DISCIPLINE DESC<br>IT Services                                                                                                    | SUPP CAT CODE<br>IT001G001                                                                                                    | SUPP CAT DESC<br>Desktop/All-in-One/Laptop                                                                                                    |                                                                                                    |                                                                            |                                                            |
|                                                                                             | DISCIPLINE DESC<br>IT Services<br>IT Services                                                                                                    | SUPP CAT CODE<br>1T001G001<br>1T001G002                                                                                                    | SUPP CAT DESC<br>Desktop/All-in-One/Laptop<br>Tablet & Accessories                                                                                                    |                                                                                                    |                                                                            |                                                            |
|                                                                                             | DISCIPLINE DESC<br>IT Services<br>IT Services<br>IT Services                                                                                                    | SUPP CAT CODE<br>17001G001<br>17001G002<br>17001G004                                                                                                    | SUPP CAT DESC<br>Desktop/All-in-One/Laptop<br>Tablet & Accessories<br>TV/Display Unit & Accessories                                                                                                    |                                                                                                    |                                                                            |                                                            |
|                                                                                             | DISCIPLINE DESC<br>IT Services<br>IT Services<br>IT Services<br>IT Services                                                                                                    | SUPP CAT CODE           IT001G001           IT001G002           IT001G004           IT001G005                                                                                  | SUPP CAT DESC<br>Desktop/Al-in-One/Laptop<br>Tablet & Accessories<br>TV/Display Unit & Accessories<br>Server & Storage                                                                                                    |                                                                                                    |                                                                            |                                                            |
|                                                                                             | DISCIPLINE DESC<br>IT Services<br>IT Services<br>IT Services<br>IT Services<br>IT Services                                                                                                    | SUPP CAT CODE<br>17091G001<br>17091G002<br>17091G004<br>17091G005<br>17091G006                                                                                                 | SUPP CAT DESC<br>Desktop/All-in-OneiLaptop<br>Tablet & Accessories<br>TVIDisplay Unit & Accessories<br>Server & Storage<br>Printer/Scanner/Plotter                                                                                                    |                                                                                                    |                                                                            |                                                            |
|                                                                                             | DISCIPLINE         DESC           IT Services         IT Services           IT Services         IT Services           IT Services         IT Services           IT Services         IT Services | SUPP CAT CODE<br>17001G001<br>17001G002<br>17001G002<br>17001G005<br>17001G005<br>17001G005                                                                                    | SUPP CAT DESC<br>Desktop/AI-in-OneLaptop<br>Tablet & Accessories<br>TV/Dtpiay Unit & Accessories<br>Server & Storage<br>Printer/Scanner/Potter<br>Networking Wireless Wi-Fi Products(Root                                                                                                    | er, Switches, Hub Leadbalancer, UTP) a                                                                                            | nd Accessories                                                             |                                                            |
|                                                                                             | DISCIPLINE DESC<br>IT Services<br>IT Services<br>IT Services<br>IT Services<br>IT Services<br>IT Services<br>IT Services                                                                        | SUPP CAT CODE<br>170010001<br>170010002<br>170010004<br>170010005<br>170010005<br>170010007<br>170010000                                                                       | SUPP CAT DESC<br>Deskop/Al-in-OneLaptop<br>Tablet & Accessories<br>TV/Display Unit & Accessories<br>Server & Storage<br>PrinterlisSanner/Plotter<br>Networking Wireless/W-F1 Products(Rout<br>Video Conferencing Tayloments & Access                                                                                         | er. Switches Hub Loadbaluncer (UTP) a                                                                                             | nd Accessories                                                             |                                                            |
|                                                                                             | DISCIPLINE DESC<br>IT Services<br>IT Services<br>IT Services<br>IT Services<br>IT Services<br>IT Services<br>IT Services<br>IT Services<br>IT Services<br>IT Services                           | SUPP CAT CODE<br>170910001<br>170910002<br>170910004<br>170910005<br>170910005<br>170910007<br>170910008                                                                       | SUPP CAT DESC<br>Deskop/Al-In-One/Laptop<br>Tablet & Accessories<br>TV/Display Unit & Accessories<br>Server & Storage<br>Primet/Scanner/Plotter<br>Networking //Wreiless/WF/Fi Products/Exot<br>Video Conferencing Equipments & Access                                                                                       | ser. Switches Hub, Loadbalancer (UTP) a<br>cories                                                                                 | nd Accessories                                                             |                                                            |
|                                                                                             | DISCIPLINE DESC<br>IT Services<br>IT Services<br>IT Services<br>IT Services<br>IT Services<br>IT Services<br>IT Services<br>2 3 4                                                               | SUPP CAT CODE<br>170610001<br>170610002<br>170610004<br>170610006<br>170610006<br>170610006<br>170610006<br>170610006                                                          | SUPP CAT DESC<br>DestapAller OneLaptop<br>Tablet & Accessories<br>TV/Display Unit & Accessories<br>Server & Storage<br>Printers/Samers/Netr<br>Networking Wireless WH7 Products(Rout<br>Video Conterencing Equipments & Access<br>Video Conterencing Equipments & Access<br>A<br>t File to be uploaded must be less than 2.2 | er, Switches, Hub Leadbalancer, UTP) a<br>ories<br>pplied Category Details<br>HB in Size and Rie name must not                    | nd Accessories<br>contain any special characters like (18)#5%8             | ₩(J.::0).                                                  |
| C<br>C<br>C<br>C<br>C<br>C<br>C<br>C<br>C<br>C<br>C<br>C<br>C<br>C<br>C<br>C<br>C<br>C<br>C | DISCIPLINE DESC<br>IT Services<br>IT Services<br>IT Services<br>IT Services<br>IT Services<br>IT Services<br>IT Services<br>IT Services<br>IT Services<br>Suppr CAT CODE - DESC                 | SUPP CAT CODE<br>170702001<br>170910002<br>170910005<br>170910005<br>170910006<br>170910006<br>170910006<br>170910006<br>Note: Please ensure that<br>Exp. In Yrs * PD Number * | SUPP CAT DESC<br>DestapAll-in-OneLaptop<br>Tablet A Accessories<br>Server & Storage<br>Privet-Storage<br>Networking Wireless Wi-Fi Products<br>Video Conferencing Equipments & Access<br>File to be uploaded must be less than 2 &<br>PO Date *                                                                              | er Seitches Hub Leadbalancer (UTP) a<br>ories<br>pplied Category Details<br>MB in Size and Hie name must not<br>PO Value In INR - | nd Accessories<br>contain any special characters like (18)481ck<br>PO Copy | ۲۲(۲:;۰۰)<br>Remaiks Action                                |

10. Now Click on "Tax Details" Tab and submit the details as shown below-

| IFFCO E-Procurement X IFFCO E-Procurement                | × +                                 |                                                    |                                   |                                | -         | σ        |
|----------------------------------------------------------|-------------------------------------|----------------------------------------------------|-----------------------------------|--------------------------------|-----------|----------|
| ← → C ▲ Not secure   iffcoindia.com:8002/TaxDetails.aspx |                                     |                                                    |                                   | \$                             | U 🖬 🖠     |          |
| 🛗 Apps M Gmail 💼 YouTube 😻 Maps                          |                                     |                                                    |                                   |                                |           |          |
| What y cooperatives                                      | Supp                                | blier Registration Application                     |                                   |                                |           | 2        |
| E Home E Help                                            |                                     |                                                    |                                   |                                | ٥         | Logout   |
| Application Status: Draft Current Location: NEW DELH     |                                     |                                                    |                                   | DUpdate Sign Up Details        | + Add New | Location |
| Supplier Details Contact Details Appply for Category     | Tax Details Service Reg. Details Fi | nancial Details Banking Details Reg. with Other Co | mpany Details Certification Detai | Is Enclosures Final Submission |           |          |
|                                                          |                                     | Tax Details                                        |                                   |                                |           |          |
| PAN                                                      | ABCDE1234G                          | Company TAN n                                      | ABCD12345F                        | Save                           |           |          |
| GST No. *                                                | 07AAAAl0050M1Z1                     | GST Reg. Dat                                       | e * 01-Feb-2020                   |                                |           |          |
| PF No.                                                   | 123456                              | PF Reg. D                                          | 01-Feb-2020                       |                                |           |          |
| ESI No.                                                  |                                     | ESI Reg. D                                         | ite                               |                                |           |          |
| Labour License No.                                       |                                     | Labour License D                                   | te                                |                                |           |          |
|                                                          |                                     |                                                    |                                   |                                |           |          |

![](_page_4_Picture_4.jpeg)

11. Now Click on "Service Reg. Details" Tab and submit the details as shown below-Note: Only to be filled by Service professionals e.g Doctor/CA/Lawyer etc.

|                                                                                                    | x 🖾 IFFC0 E-Procurement x +                                                            | - σ x                                                                                                    |
|----------------------------------------------------------------------------------------------------|----------------------------------------------------------------------------------------|----------------------------------------------------------------------------------------------------|
| Age: Mo Grani      Overlant     Overlant     Overla       | ecure   iffcoindia.com:8002/ServiceRegDetails.aspx                                     | x 💆 🖬 🕸 🕥 :                                                                                                    |
| Supplier Registration Application       Woodmark         In the interviewer       It the interviewer       It the interviewer<                                                                                                    | YouTube 😻 Maps                                                                         |                                                                                                    |
|                                                                                                    | Supplier Registr                                                                       | ation Application Vecces                                                                                                    |
| Application Status: Test Current Location (NEWDELLES)  Current Location (NEWDELLES)  Current Loc |                                                                                        | E Logaut                                                                                                    |
| Supplier Details Contact Details Apply for Category Tex Details Service Reg. Details Financial Details Banking Details Reg with Other Company Details Catification Details Enclosures Final Submission                                                                                                    | Current Location: NEW DELH                                                             | DUpdate Sign Up Details     Details     Details     Details     (     Details     Change Location     (     + Add New Location     ) |
| Service Registration Details Note: Only to be filled by Service professionals og DoctonCALlawyer etc.                                                                                                    | ntact Details Appply for Category Tax Details Service Reg. Details Financial Details B | anking Details Reg with Other Company Details Certification Details Enclosures Final Submission                                      |
| Note: Only to be filled by Service professionate e.g. DoctoriCALLawyer etc.                                                                                                    | S                                                                                      | ervice Registration Details                                                                                                    |
|                                                                                                    | by Service professionals e.g DoctoriCA/Lawyer etc.                                     |                                                                                                    |
| Service Registration Number' Service Registration Date' Service Registration Description                                                                                                    | Service Registration Number' Service Registration Date'                                | Service Registration Description Save Clear                                                                                          |
|                                                                                                    |                                                                                        |                                                                                                    |

== == 🖆 🔊 💼 🚖 🥴 🗐 🖉 🦉 📓 📾 💀 🧿 💆 📾 🛷

| -                                                                       |                                      | talis Tab a                  |                             | t the details           | s as shown below-                                           |
|-------------------------------------------------------------------------|--------------------------------------|------------------------------|-----------------------------|-------------------------|-------------------------------------------------------------|
| IFFCO E-Procurement X III IFFC                                          | CO E-Procurement × +                 |                              |                             |                         | -                                                           |
| ← → C ▲ Not secure   iffcoindia.co                                      | m:8002/FinancialDetails.aspx         |                              |                             |                         | 🕁 💆 🖷                                                       |
| 🔢 Apps M Gmail 📫 YouTube 🛃 Maps                                         |                                      |                              |                             |                         |                                                             |
| UFFCO<br>While event by Cooperatives                                    |                                      | Supplie                      | r Registration Ap           | plication               | Welcom<br>ybor12                                            |
| E Home E Help                                                           |                                      |                              |                             |                         | (2) Indate Gree Lie Datatic) (2) Channel Location) - Add Mr |
| Application status                                                      | on. New DELM                         |                              |                             |                         | Dupdate sign up Details (Donange Location) (+ Add Ne        |
| Supplier Details Contact Details Ap                                     |                                      | Service Reg. Details Finance | ial Details Banking Details |                         |                                                             |
| 5                                                                       |                                      |                              |                             |                         |                                                             |
|                                                                         |                                      |                              | Financial                   | Details                 |                                                             |
|                                                                         |                                      |                              |                             |                         |                                                             |
| Note : Please add latest three years fina<br>Financial Year*            | ancial details<br>Turnover*          | Denomination                 | Profit                      | Denomination            | Remarks                                                     |
| Note : Please add latest three years find<br>Financial Year             | Incial defails<br>Turnover*          | Denomination                 | Profit                      | Denomination            | Remarks Add France Details                                  |
| Note : Please add latest three years line<br>Financial Year'<br>2019-20 | uncial details<br>Turnover*          | Denomination<br>Crore V      | Profit<br>2                 | Denomination<br>Crore v | Remarks Add Finance Details                                 |
| Note : Please add latest three years fina<br>Financial Year<br>2019-20  | Turnover*                            | Denomination                 | Profit<br>2                 | Denomination<br>Crore v | Remarks Add Finance Details                                 |
| Note : Please add latest three years fina<br>Financial Year<br>2019-20  | vincial details                      | Denomination                 | Profit                      | Denomination            | Remarks Add Finance Details                                 |
| Note : Please add latest three years that<br>Financial Year*<br>2019-20 | Inclail details<br>Turnover1<br>v 10 | Denomination                 | Profit<br>2                 | Denomination            | Remarks Add Finance Details                                 |
| Note - Please add latest five years find<br>Financial Year<br>2019-20   | uncial details<br>Turnover*<br>• 10  | Denomination<br>Crore v      | Profit<br>2                 | Denomination            | Remarks Add Finance Details                                 |
| Note : Please add latest three years find<br>Financial Year<br>2019-20  | Inclai detais<br>Turnover*<br>• 10   | Denomination                 | Profit<br>2                 | Denomination            | Remarks Add Finance Details                                 |

^ 
 <sup>14:19</sup>
 <sup>14:19</sup>
 <sup>06-18-2020</sup>
 □

^ 및 ♣ ⊄\* 1421 □

13. Now click on "Banking Details" as show below and submit the details-

# # # > # <u># @ @ 4</u> # <u>4</u> 53 <u>8 % 9 % 0 %</u>

| IFFCO E-Procurement X III IFFCO E-Procurement               | × +                             |                                   |                                 |                       |                             | - a ×                         |
|-------------------------------------------------------------|---------------------------------|-----------------------------------|---------------------------------|-----------------------|-----------------------------|-------------------------------|
| ← → C © Not secure   iffcoindia.com:8002/BankingDetails.asp | px:                             |                                   |                                 |                       |                             | 🖈 💆 🌤 🗯 🕥 🗄                   |
| 🛄 Apps M Gmail 🧰 YouTube 😻 Maps                             |                                 |                                   |                                 |                       |                             |                               |
|                                                             | Su                              | pplier Registration App           | lication                        |                       |                             | Welcome<br>yks123             |
| E Home E Help                                               |                                 |                                   |                                 |                       |                             | Logout                        |
| Application Status (Draft) Current Location: (NEW DELHD)    |                                 |                                   |                                 |                       | OUpdate Sign Up Details     | e Location + Add New Location |
| Supplier Details Contact Details Appply for Category Ta     | ax Details Service Reg. Details | Financial Details Banking Details | Reg. with Other Company Details | Certification Details | Enclosures Final Submission |                               |
|                                                             |                                 |                                   |                                 |                       |                             |                               |
|                                                             |                                 | Banking Det                       | tails                           |                       |                             |                               |
|                                                             |                                 |                                   |                                 |                       |                             |                               |
| IFSC Cod                                                    | de *                            |                                   | Account Type '                  | -Select-              | Ŷ                           |                               |
|                                                             |                                 |                                   |                                 |                       |                             |                               |
| RTGS E-ma                                                   | ail "                           |                                   | Bank Name *                     |                       |                             |                               |
| Bank Account Numb                                           | er *                            |                                   | Bank Branch Name 1              |                       |                             |                               |
|                                                             | 11- A                           |                                   |                                 |                       |                             |                               |
| eg. 9999999999 (10 dig                                      | gits)                           |                                   |                                 |                       |                             |                               |
|                                                             |                                 |                                   | Save                            |                       |                             |                               |
|                                                             |                                 |                                   |                                 |                       |                             |                               |

## # H 🖨 🔉 🛅 🚔 🔁 🖳 🔄 🕅 🧧 🖼 📓 🔐 👰 🚺 🖉

14. Now Click on "Registered with Other Company" Tab and enter the details as shown below-

Note: You can provide the details of your work done in Other Organizations/Institutions in the applied category.

^ 및 🔹 4× 1429 □

| in correction of the second | × EE IFFO              | O E-Procurement     | × +           |                                     |                 |                                     |                                         |                                 | 2              | - 0         |
|-----------------------------|------------------------|---------------------|---------------|-------------------------------------|-----------------|-------------------------------------|-----------------------------------------|---------------------------------|----------------|-------------|
| -> C A Not s                | ecure   iffcoindia.com | n:8002/RegwithOthe  | erCompanyDtl. | aspx                                |                 |                                     |                                         |                                 | 1 U 🕯          | (           |
| ps M Gmail 💼                | YouTube 🛃 Maps         |                     |               |                                     |                 |                                     |                                         |                                 |                |             |
| FFCO                        |                        |                     |               |                                     | Supplier F      | Registration Application            |                                         |                                 | Welc<br>yks    | ome<br>s123 |
| tome 🛛 Help                 |                        |                     |               |                                     |                 |                                     |                                         |                                 |                | 🗆 Loge      |
| ation Status: Ora           | Current Location       | INEW DELHI          |               |                                     |                 |                                     |                                         | DUpdate Sign Up Details         | Location + Add | New Loca    |
| lier Details Co             | ntact Details Ap       | pply for Category   | Tax Detai     | ls Service Reg. Deti                | ils Financial E | Details Banking Details Reg. with O | ther Company Details Certification Deta | ils Enclosures Final Submission |                |             |
| gistered with other         | companies              |                     |               |                                     |                 |                                     |                                         |                                 |                |             |
|                             |                        | Compar              | ny Name *     | BHARAT HEAVY ELECT                  | RICAL LIMITED   | Register Since Year-Month           | * 2015 MAR                              |                                 |                |             |
|                             | No Of Order            | s Executed in Last  | t 3 Years *   | 5                                   |                 | Category Description                | Desktop/laptop                          | ]                               |                |             |
|                             | Highest                | Order Value in last | 1 3 Years *   | 20000000                            |                 | INR ¥                               |                                         |                                 |                |             |
|                             |                        |                     |               |                                     | Save            |                                     |                                         |                                 |                |             |
|                             | Name                   |                     | Orders Exe.   | In Highest Value<br>Order In Last 3 | Currency        | Category Work                       | Action                                  |                                 |                |             |
| Sr No Company               | Rame P                 | registered since    | Last 3 Years  | Years                               |                 |                                     |                                         |                                 |                |             |

특 범 🖻 🔊 🛅 💼 6 💁 센 🗑 🦉 🖸 🖬 🗇 🚱 🖉 🖉 🖉 🖉

15. Now Click on "Certification" Tab and enter the details of any certification you have.

| IFFCO E-Procurent                 | ent x 🖂 IFFCO                                     | E-Procurement × +                                           |                                       |                                    |                                          | - 0 ×                                          |
|-----------------------------------|---------------------------------------------------|-------------------------------------------------------------|---------------------------------------|------------------------------------|------------------------------------------|------------------------------------------------|
| $\leftrightarrow$ c 0             | Not secure   iffcoindia.com                       | 8002/CertificationDetails.aspx                              |                                       |                                    |                                          | 🖈 💆 🖦 🕸 🔋 i                                    |
| III Apps M Gmail                  | 🖸 YouTube 🕈 Maps                                  |                                                             |                                       |                                    |                                          |                                                |
| IFFCC                             |                                                   |                                                             | Supplier Registration                 | on Application                     |                                          | Welcome<br>yks123                              |
| E Home E H                        | alp                                               |                                                             |                                       |                                    |                                          | Logout                                         |
| Application Status:               | Draft Current Location                            | NEW DELH                                                    |                                       |                                    | DUpdate Sign                             | Up Details OChange Location + Add New Location |
| Supplier Details                  | Contact Details App                               | uply for Category Tax Details Service F                     | Reg. Details Financial Details Bankir | ng Details Reg. with Other Company | Details Certification Details Enclosures | Final Submission                               |
| (                                 |                                                   |                                                             |                                       |                                    |                                          |                                                |
|                                   |                                                   |                                                             | Ce                                    | rtification Details                |                                          |                                                |
| Note : Please a<br>Name of Certif | dd your various certification i<br>icate Standard | details here e.g ISO/CMM Level etc.<br>Certifying Authority | Certification No                      | Validity From                      | Validity To                              | Save Clear                                     |
| Sr. No.                           | Name Standard                                     | Certifiying Authority                                       | Certification No.                     | Validity From Date                 | Validity To Date                         | Action                                         |
| 1                                 | ISO-2011                                          | ISO-OSI                                                     | 1234567979                            | 18-04-2019                         | 17-04-2020                               | Save                                           |
| 2                                 | ISO-2007                                          | ISO.                                                        | 12345678                              | 28-10-2019                         | 25-12-2019                               | Save                                           |
|                                   |                                                   |                                                             |                                       |                                    |                                          |                                                |

![](_page_7_Picture_1.jpeg)

^ 및 🙀 4× 1439 □

= = = = <u>e e u</u> ø

|                                                                    | scurement X IIII IFFCO E-Procurement X +                                                                                                    |                                                                                                    |                                                                                                    |                                                                                       | -                              |  |  |
|--------------------------------------------------------------------|----------------------------------------------------------------------------------------------------|----------------------------------------------------------------------------------------------------|----------------------------------------------------------------------------------------------------|---------------------------------------------------------------------------------------|--------------------------------|--|--|
| C () Not secure   iffoainda.com.0002/Enclosures.aspx               |                                                                                                    |                                                                                                    |                                                                                                    |                                                                                       |                                |  |  |
| M                                                                  | Gmail 🛑 YouTube 🛃 Maps                                                                                                    |                                                                                                    |                                                                                                    |                                                                                       |                                |  |  |
| ion St                                                             | atus: Draft Current Location: NEW DELH                                                                                                    |                                                                                                    | C                                                                                                    | Update Sign Up Details                                                                | (Change Location) (+ Add New L |  |  |
| er De                                                              | tails Contact Details Appply for Category Tax Details Service Reg. Details                                                                                                    | s Financial Details Banking Details Reg w                                                                                                    | th Other Company Details Certification Details                                                                                                    | Enclosures Final S                                                                    | Submission                     |  |  |
|                                                                    |                                                                                                    | ENCLOSURES                                                                                                    |                                                                                                    |                                                                                       |                                |  |  |
| ndato                                                              | ry documents to be uploaded.                                                                                                    |                                                                                                    |                                                                                                    |                                                                                       |                                |  |  |
| 3 of A                                                             | Audited Balance Sheets and Profit and Loss Account for last three financial years(Incase the inc<br>uthorized Distributor/Dealer Valid Authorization Certificate is Mandatory.                                                                                                    | ome more than Rs. 50 Lakh) is Mandatory.                                                                                                    |                                                                                                    |                                                                                       |                                |  |  |
| to a                                                               | Audited Balance Sheets and Profit and Loss Account for last three financial years(incase the inc<br>uthorized Distributor/Dealer Valid Authorization Certificate is Mandatory.                                                                                                    | ome more than Rs. 50 Lakh) is Mandatory.                                                                                                    |                                                                                                    |                                                                                       |                                |  |  |
| of G                                                               | STIN Registration Certificate for all states where registered is Mandatory.<br>AN Card is Mandatory.                                                                                                    |                                                                                                    |                                                                                                    |                                                                                       |                                |  |  |
| of T                                                               | AN (Transaction Account Number) Registration Certificate is Mandatory.                                                                                                    |                                                                                                    |                                                                                                    |                                                                                       |                                |  |  |
| of hi                                                              | ighest value order placed during last one year against each category applied is Mandatory.                                                                                                    |                                                                                                    |                                                                                                    |                                                                                       |                                |  |  |
| Copy of moment as return for the last financial year is Mandatory. |                                                                                                    |                                                                                                    |                                                                                                    |                                                                                       |                                |  |  |
|                                                                    |                                                                                                    |                                                                                                    |                                                                                                    |                                                                                       |                                |  |  |
| or p                                                               |                                                                                                    |                                                                                                    |                                                                                                    |                                                                                       |                                |  |  |
|                                                                    | Note: Please ensure that File to be uplo                                                                                                    | oaded must be less than 2 MB in Size and file name m                                                                                                    | ust not contain any special characters like (1@#\$%&*                                                                                                    | ^*()":;•)                                                                             | Bomada                         |  |  |
| 1                                                                  | Note: Please ensure that File to be upin<br>Coglies of Audited Balance Sheets and Profit and Loss Account for last three financial years(incase<br>the income more than Rs. 50. Lakh)                                                                                                    | oaded must be less than 2 MB in Size and file name m<br>Supplier Category Type File Name<br>Authorized Dealer/Channel<br>Partner                                                                                                    | ust not contain any special characters like (1@#\$%&*<br>Upload File<br>Click Here to Uplaod                                                                                                    | **()"::⇔)<br>Is Mandatory<br>Yes                                                      | Remarks                        |  |  |
| 1                                                                  | Note: Please ensure that File to be uplo<br>Copies of Audited BalanceSheets and Profit and Less Account for last three financial years(incase<br>the income more than Rs. 50 Labh)<br>Copy of Authorized Distributor/Dealer Valid Authorizedion Certificate                                                                                                    | oaded must be less than 2 MB in Size and file name m<br>Supplier Category Type File Name<br>Authorized Dealer/Channel<br>Pather<br>Pather                                                                                                    | ust not contain any special characters like (1@#\$%&4<br>Upload File<br>Click Here to Upload<br>Click Here to Upload                                                                                                    | *()*::•>)<br>Is Mandatory<br>Yes<br>Yes                                               | Remarks                        |  |  |
| 1                                                                  | Note: Please ensure that File to be uple<br>Copies of Audited BalanceSheets and Profit and Less Account for last three financial years(incase<br>the income more than Rs. 50 Labi)<br>Copy of Authorized Distributor/Dealer Valid Authorization Certificate<br>Copy of GSTIN Registration Certificate for all states where registered                                                                                                    | oaded must be less than 2 MB in Site and file name in<br>Supplier Category Type File Name<br>Authorized Detein/Charnel<br>Porter<br>Authorized Detein/Charnel<br>Porter<br>Authorized Detein/Charnel<br>Porter                                                                                                    | ust not contain any special characters like (@#\$%%*<br>Upload File<br>Click Here to Uplaad<br>Click Here to Uplaad<br>Click Here to Uplaad                                                                                                    | *'()*:;⇔)<br>Is Mandatory<br>Yes<br>Yes<br>Yes                                        | Remarks                        |  |  |
| 1 2 3 4                                                            | Note: Please ensure that File to be uple<br>Coglies of Audited Balance Sheets and Profit and Less Account for last three financial years(incase<br>the income more than Rs. 50 Labi)<br>Copy of Authorized Distributor/Dealer Valid Authorization Certificate<br>Copy of GSTIN Registration Certificate for all states where registered<br>Copy of PSTIN Card                                                                                                    | oaded must be less than 2 MB in Site and file name in<br>Supplier Category Type File Name<br>Authorized Detein/Charnel<br>Partner<br>Authorized Detein/Charnel<br>Partner<br>Authorized Detein/Charnel<br>Partner<br>Authorized Detein/Charnel<br>Partner                                                                                                    | ust not contain any special characters like (10,95%-54<br>Upload File<br>Click Here to Uplaod<br>Click Here to Uplaod<br>Click Here to Uplaod<br>Click Here to Uplaod                                                                                                    | NUN::C)<br>S Mandatory<br>Yes<br>Yes<br>Yes<br>Yes                                    | Remarks                        |  |  |
| 1 2 3 4 5                                                          | Note: Please ensure that File to be uple<br>Cogies of Audited BalanceSheets and Profit and Less Account for last three financial years(incase<br>the income more than Rs. 50 Labi)<br>Copy of Asthnotzet Distributor/Dealer Valid Authorization Certificate<br>Copy of CSTIN Registration Certificate for all states where registered<br>Copy of PAN Card<br>Copy of TAN (Transaction Account Number) Registration Certificate                                                                                                    | adde must be less than 2 MB in Site and file name m<br>Supplier Category Type File Name<br>Authorized Detein/Charnel<br>Portear<br>Authorized Detein/Charnel<br>Partear<br>Authorized Detein/Charnel<br>Partear<br>Authorized Detein/Charnel<br>Partear<br>Authorized Detein/Charnel<br>Partear                                                                                                    | ust not contain any special characters like (10,8%%*)<br>Upload File<br>Citck Here to Upload<br>Citck Here to Upload<br>Citck Here to Upload<br>Citck Here to Upload<br>Citck Here to Upload                                                                                                    | NOTION Is Mandatory<br>Is Mandatory<br>Yes<br>Yes<br>Yes<br>Yes                       | Remains                        |  |  |
| 1<br>2<br>3<br>4<br>5<br>5                                         | Document Title         Description           Cogies of Audited Balance Sheets and Profit and Less Account for last three financial years(incase<br>the norme more than Rs. 50 Labi)         Cogy of Audited Balance Sheets and Profit and Less Account for last three financial years(incase<br>of the norme more than Rs. 50 Labi)           Cogy of ASTIN Registration Certificate for all states where registered         Cogy of PAN Card           Copy of TAN (Transaction Account Number) Registration Certificate         Copy of TAN (Transaction Account Number) Registration Certificate           Copy of Tablest value order placed during last one year against each category applied         Copy of Tablest value order placed during last one year against each category applied                                                                                                    | adde must be less than 2 MB in Size and file name m Supplier Category Type File Name Authorized Detein/Channel Portear Authorized Detein/Channel Portear Authorized Detein/Channel Portear Authorized Detein/Channel Portear Authorized Detein/Channel Portear Authorized Detein/Channel Portear Authorized Detein/Channel Portear Portear Por   | ust not contain any special characters like (10,8%%*)<br>Upload File<br>Citck Here to Upload<br>Citck Here to Upload<br>Citck Here to Upload<br>Citck Here to Upload<br>Citck Here to Upload                                                                                                    | N011100 Is Mandatory<br>Is Mandatory<br>Yes<br>Yes<br>Yes<br>Yes<br>Yes<br>Yes        | Remarks                        |  |  |
| 1<br>1<br>2<br>3<br>4<br>4<br>5<br>6<br>7                          | Decimient Table       Copies of Audited Balance Sheets and Profit and Less Account for last three financial years(incase) in the norm more than Fis. 50 Lash)       Copy of Audited Blathbutto/Dealer Valid Authorization Certificate       Copy of STIN Registration Certificate for all states where registered       Copy of PAIN Card       Copy of NAIN (Transaction Account Number) Registration Certificate       Copy of NAIN (Transaction Account Number) Registration Certificate       Copy of Nain (Transaction Account Number) Registration Certificate       Copy of Index value order placed during last one year against each category applied       Copy of Income tar return for the last financial year                                                                                                    | adde must be less than 2 MB in Size and file name m<br>Supplier Grängsry Type File Name Authorized Detair/Channel Portian Authorized Detair/Channel Portian Authorized Detair/Chan | Ust not contain any special characters like (10,8%%*)<br>Upload File<br>Citick Here to Upload<br>Citick Here to Upload<br>Citick Here to Upload<br>Citick Here to Upload<br>Citick Here to Upload<br>Citick Here to Upload                                                                                                    | I Mandatory<br>I Mandatory<br>Ves<br>Ves<br>Ves<br>Ves<br>Ves<br>Ves<br>Ves<br>Ves    | Remaints                       |  |  |
| 1<br>2<br>3<br>4<br>5<br>6<br>7<br>8                               | Decimient 1760     Copy of Adulted Balance Sheets and Profit and Less Account for last three financial years(Incase)     the ncome more than Fas. Sol Lash)     Copy of Adulted Balance Sheets and Profit and Less Account for last three financial years(Incase)     Copy of ASTIN Registration Certificate for all states where registered     Copy of STIN Registration Certificate for all states where registered     Copy of PAN Card     Copy of NAN (Transaction Account Number) Registration Certificate     Copy of Informance certificate during last one year against each category applied     Copy of Informance certificate issued by client against highest value order executed during last     Copy of performance certificate issued by client against highest value order executed during last                                                                                                    | adde must be less than 2 MB in Size and file name m<br>Supplier Grängsry Type File Name Authorized Detair/Channel Pointer Authorized Detair/Channel Pointer Authorized Detair/Channel Pointer Authorized Detair/Channel Pointer Authorized Detair/Channel Pointer Authorized Detair/Channel Pointer Authorized Detair/Channel Pointer Authorized Detair/Channel Pointer Authorized Detair/Channel Pointer Authorized Detair/Channel Pointer Authorized Detair/Channel Pointer Authorized Detair/Channel Pointer Authorized Detair/Channel Pointer Authorized Detair/Channel Pointer Pointer Poin | Ust not contain any special characters like (10,45% 4<br>Upload File<br>Citck Here to Upload<br>Citck Here to Upload<br>Citck Here to Upload<br>Citck Here to Upload<br>Citck Here to Upload<br>Citck Here to Upload                                                                                                    | Is Mandatory<br>Yes<br>Yes<br>Yes<br>Yes<br>Yes<br>Yes<br>Yes<br>Yes                  | Remarks                        |  |  |
| 1<br>2<br>3<br>4<br>5<br>6<br>7<br>7<br>9                          | Determine Table         Description           Copy of Audited Balance Sheets and Profit and Less Account for last three financial years/incase<br>the ncome more than Fa. Sol Lash)         Copy of Audited Balance Sheets and Profit and Less Account for last three financial years/incase<br>(Copy of Audited Balance Sheets and Profit and Less Account for last three financial years/<br>Copy of STIN Registration Certificate for all states where registered         Copy of STIN Registration Certificate           Copy of STIN Registration Certificate for all states where registered         Copy of Profit Registration Certificate           Copy of Informance outing code during last ones year against each category applied         Copy of parformance certificate is sued by client against highest value order executed during last<br>men year against accategory applied           Copy of parformance certificate is sued by client against highest value order executed during last<br>men year against accategory applied           Bank Solvmory certificate (minimum Res. 5 lash) from Nationalized / Scheduled Bank issued<br>using last 3 | adde must be less than 2 MB in Size and file name m<br>Supplier Grängsry Type File Name Authorized Delate/Channel Pointer Authorized Delate/Channel Pointer Pointer Pointer  | Ust not contain any special characters like (10,45% 4)<br>Upload File<br>Citck Here to Upload<br>Citck Here to Upload<br>Citck Here to Upload<br>Citck Here to Upload<br>Citck Here to Upload<br>Citck Here to Upload<br>Citck Here to Upload<br>Citck Here to Upload                                                                                     | Is Mandatory<br>Salary<br>Yas<br>Yas<br>Yas<br>Yas<br>Yas<br>Yas<br>Yas<br>Yas<br>Yas | Remarks                        |  |  |
| 1<br>2<br>3<br>4<br>5<br>6<br>7<br>8<br>9<br>0                     | Decimient Title         Decimient Title           Cigite of Audited Exlance Sheets and Profit and Less Account for last three financial years/incase<br>the ncome more than Fis. Sol Lash)           Cigy of Audited Exlance Sheets and Profit and Less Account for last three financial years/incase<br>(Cigy of Audited Exlance)           Cigy of Audited Exlance Sheets and Profit and Less Account for last three financial years/incase<br>(Cigy of Audited Exlance)           Cigy of ADN Card           Cigy of PAN Card           Cigy of Informance outficites of using the conservat against each category applied           Cigy of parformance certificate issued by client against highest value order executed during last<br>more year against accharging spatial           Cigy of parformance certificate issued by client against highest value order executed during last<br>more year against accharging spatial           Bank Solvmoy certificate (Inimizum Re. 5 lash) from Nationalized / Scheduled Bank issued<br>using last 3 more                                                                                                    | adde must be less than 2 MB in Size and file name m<br>Supplier Grängsry Type File Name Authorized Delate/Channel Pointer Authorized Delate/Channel Pointer Pointer Pointer  | Ust not contain any special characters like (10,45% 4)<br>Upload File<br>Cick Here to Upload<br>Cick Here to Upload<br>Cick Here to Upload<br>Cick Here to Upload<br>Cick Here to Upload<br>Cick Here to Upload<br>Cick Here to Upload<br>Cick Here to Upload<br>Cick Here to Upload<br>Cick Here to Upload<br>Cick Here to Upload<br>Cick Here to Upload | Is Mandatory<br>Yes<br>Yes<br>Yes<br>Yes<br>Yes<br>Yes<br>Yes<br>Yes<br>Yes<br>No     | Remarks                        |  |  |

17. Now click on "Final Submission" tab and select the Unit for which you want to

Register and Click on Validate Button. Once validated click on Submit Button.

18. You will get system generated email alert regarding submission of your application along with Application No. which can be used for further reference.

| IFFCO E-Procurement                                                                                                    | × IFFCO E-Procurement                   | × +                              |                                   |                                                      |                                   | - σ ×                      |  |  |  |
|----------------------------------------------------------------------------------------------------|-----------------------------------------|----------------------------------|-----------------------------------|------------------------------------------------------|-----------------------------------|----------------------------|--|--|--|
| ← → C ① Not secu                                                                                                    | e   iffcoindia.com:8002/FinalSubmission | n.aspx                           |                                   |                                                      |                                   | 🕸 💆 🏔 🏞 🕥 E                |  |  |  |
| 🔠 Apps M Gmail 🙍 YouT                                                                                                    | ube 🛃 Maps                              |                                  |                                   |                                                      |                                   |                            |  |  |  |
| UFFECO<br>Whally owned by Cooperatives                                                                                                    |                                         | Si                               | upplier Registration Appli        | ication                                              |                                   | Welcome<br>yks123          |  |  |  |
| Home     Help                                                                                                    |                                         |                                  |                                   |                                                      |                                   | Logout                     |  |  |  |
| Application Status: Draft                                                                                                    | Current Location: NEW DELH              |                                  |                                   |                                                      | OUpdate Sign Up Details OChange L | ocation + Add New Location |  |  |  |
| Supplier Details Conta                                                                                                    | t Details Appply for Category           | Tax Details Service Reg. Details | Financial Details Banking Details | Reg. with Other Company Details Certification Detail | Is Enclosures Final Submission    |                            |  |  |  |
| Final Submission                                                                                                    |                                         |                                  |                                   |                                                      |                                   |                            |  |  |  |
|                                                                                                    |                                         | Select Unit Name                 |                                   |                                                      |                                   |                            |  |  |  |
|                                                                                                    |                                         | PARADEEP UNIT                    | HEAD OFFICE UNIT                  | AONLA UNIT                                           |                                   |                            |  |  |  |
|                                                                                                    |                                         | MKCO, DELHI                      | KALOL UNIT                        | PHULPUR UNIT                                         |                                   |                            |  |  |  |
|                                                                                                    |                                         | KANDLA UNIT                      |                                   |                                                      |                                   |                            |  |  |  |
| I hereby declare that all the information and enclosures submitted by me are valid and correct to best of my knowledge     Voldate     Voldate     Voldate     Voldate     Voldate |                                         |                                  |                                   |                                                      |                                   |                            |  |  |  |
|                                                                                                    |                                         |                                  |                                   |                                                      |                                   |                            |  |  |  |
|                                                                                                    |                                         |                                  |                                   |                                                      |                                   |                            |  |  |  |
|                                                                                                    |                                         |                                  |                                   |                                                      |                                   |                            |  |  |  |
|                                                                                                    |                                         |                                  |                                   |                                                      |                                   |                            |  |  |  |

× 💬 🐔 4× 14:46

## # # 💼 🔈 📾 🕋 🔗 💁 刘 🗭 🦧 🖼 📾 \Rightarrow 💽 🗷 🛷

19. Your application will be reviewed by the central committee and It will be forwarded to all the plants for their recommendation. If any clarification is sought during the process you will get the email alert and you will have to reply to clarification by logging into website(<u>https://vendreg.iffco.coop</u>/) using the credentials generated in step 4(b) by clicking on Clarification Tab as shown below-

| 📼 IFFCO E-Procurement 🛛 🗙 📼 Supplie                                                                                                    | r Registration Application × +                                                                                                    |                                                                                            |                                |
|----------------------------------------------------------------------------------------------------|----------------------------------------------------------------------------------------------------|--------------------------------------------------------------------------------------------|--------------------------------|
| ← → C ③ Not secure   iffcoindia.com:                                                                                                    | 002/Page10.aspx                                                                                                    |                                                                                            |                                |
| 👖 Apps M Gmail 💿 YouTube 繴 Maps                                                                                                    |                                                                                                    |                                                                                            |                                |
| y owned by Cooperatives                                                                                                    | gistration Application                                                                                                    |                                                                                            |                                |
| ] Home 🛛 Help                                                                                                    |                                                                                                    |                                                                                            |                                |
| □Instrucations                                                                                                    | □Approval Notification                                                                                                    | Feedback                                                                                   |                                |
|                                                                                                    |                                                                                                    | Instruca                                                                                   | tions                          |
| All columns in the Registration Form are     Separate sheet may please be attached     Separate sheet may please be attached     Attachment of all required enclosures ar     Kindly Note Maximum size of an attachr     Please ensure that all the information ar | to be filled up. If any column is not applicable, 'NIL' may be i<br>if the space provided is insufficient.<br>for any other information not provided in the Registration Fo<br>d filling up the list of enclosures may please be ensured.<br>ent should not exceed 3MB and the total size of attachment<br>d enclosures submitted by you are correct. | ndicated. If any column is not relevant, 'Nol<br>rm.<br>s allowed per application is 15MB. | Applicable' may be indicated.  |
| Note: 1. Please do not submit your detail<br>2. Please do not write email directly                                                                                                    | s in this portal if you are already Registered Supplier in a to any IFFCO Officials. You can submit your clarification                                                                                                    | nny Unit of IFFCO.<br>ns along with attachment if any, through                             | the option given in Home Page. |
|                                                                                                    |                                                                                                    | Location: * NEW DELHI                                                                      | ✓ Continue                     |
|                                                                                                    |                                                                                                    |                                                                                            |                                |